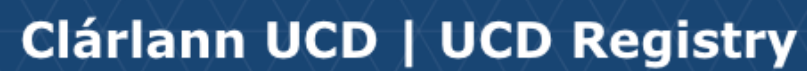

**Module Descriptor Checklist** 

## **Important Checks & Reminders**

- Check if the module descriptor is open for edit on the Curriculum Management System (CMS). Use the <u>CMS Module Descriptor Edit Timelines</u> to see when and what you can edit.
- Go to <u>My Modules</u> menu on the CMS, navigate to the module you want to update and click **View** to start editing
- Use the **Module Menu** drop down list on the top left to navigate different sections of the descriptor.
- Click on the 🚺 buttons for guidance
- Check the Mandatory Data Completion Status to ensure all required data has been recorded. If the status is 'incomplete', click on the red View button to see the missing sections.

## Did you know that

- The **Please Note** section on the My Modules menu explains CMS Timelines and how to request module descriptor changes outside of edit windows.
- For more help with editing modules, check the <u>How to use the Module</u> <u>Descriptor guide & video guide.</u>
- To see detailed module information, click the Module Descriptor (PDF) button when editing through <u>My Modules.</u>
- Use the <u>Modules Missing Data</u> report on InfoHub to find modules missing required information or anomalies that need to be addressed.
- Update who can access your modules through the <u>Manage My Modules</u> <u>Who has Access?</u> menu. Module Coordinators should review and update these details regularly for GDPR compliance.
- Staff or Faculty with <u>School/College level access</u> to the CMS can update Module Trimester details through <u>Module List Management.</u>

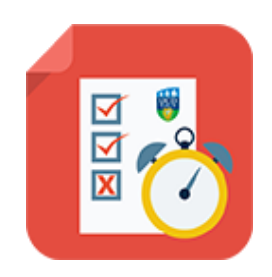

## <u>Useful Links</u>

- □ How to use the Module Descriptor
- Editing the Module Descriptor Video Guide
- Module Descriptor Edit Timelines
- □ My Modules CMS
- Modules Missing Data Report
- Manage My Modules Who has Access?
- Curriculum Management Reports Checklist
- □ <u>Teaching and Learning resources</u>
- Academic Regulations
- UCD Assessment
- <u>Contact your Curriculum College Liaison</u>